## TechniSat

## Anleitung Automatischer Sendersuchlauf

**1.** Öffnen Sie das **"Menü"** Ihres TechniSat Receivers.

2.

Navigieren Sie mit den Pfeiltasten Ihrer Fernbedienung zu **"Sender suchen"** und klicken Sie auf die **"OK"-Taste**.

3.

Wählen Sie nun **"Automatische Suche"** aus und bestätigen Sie dies mit der **"OK"-Taste**.

4.

Im nächsten Fenster stellen Sie den "Suchmodus" auf "alle Sender".

**5.** Klicken Sie auf **"Suche starten"**.

6.

Ihr TechniSat Receiver sucht nun nach allen verfügbaren Sendern.

7.

Im letzten Schritt können Sie die Sender automatisch einsortieren lassen, oder die neuen TV-Sender manuell einsortieren. Bestätigen Sie anschließend mit der **"OK"-Taste** Ihrer Fernbedienung.

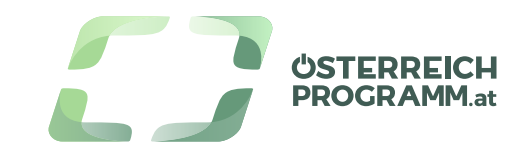